# Vivado从此开始(To Learn Vivado From Here)

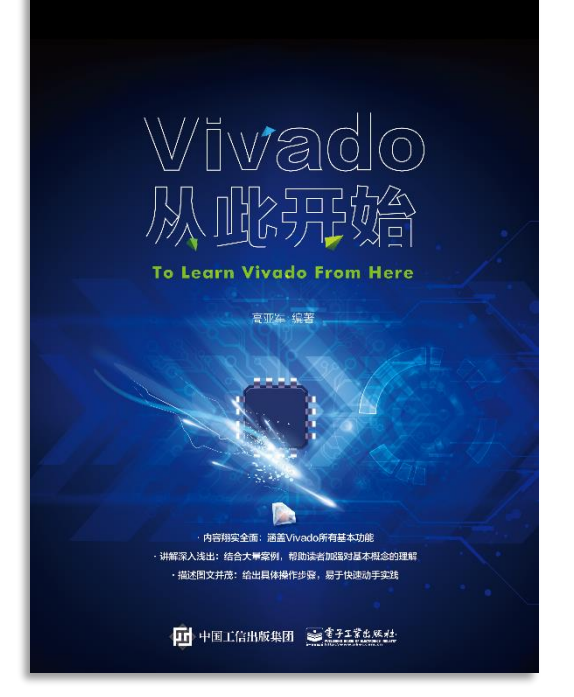

#### 本书围绕Vivado四大主题

- 设计流程
- 时序约束
- 时序分析
- Tcl脚本的使用

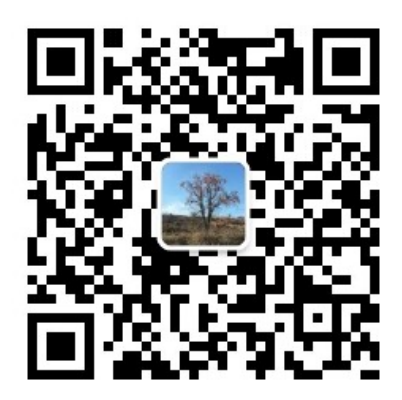

作者: 高亚军 (Xilinx战略应用高级工程师)

- 2012年2月,出版《基于FPGA的数字信号处理(第1版)》
- 2012年9月,发布网络视频课程《Vivado入门与提高》
- 2015年7月,出版《基于FPGA的数字信号处理(第2版)》
- 2016年7月,发布网络视频课程《跟Xilinx SAE学HLS》

◆ 内容翔实全面: 涵盖Vivado所有基本功能

◆ 讲解深入浅出:结合大量案例,帮助读者加强对基本概念的理解
◆ 描述图文并茂:给出具体操作步骤,易于快速动手实践

#### XILINX > ALL PROGRAMMABLE...

# **ALL PROGRAMMABLE**

### **TCL, Vivado One World**

Part 7: Design Flow Management with Tcl in Non Project Mode

Lauren Gao

# **Non-Project Mode – ASIC Type Flow**

#### > Key advantage – full control over each design flow step

- Full freedom and responsibility to manage a design
  - Project status
  - HDL sources, constraints, IPs
  - Dependency management
  - Store results, reports
  - Save checkpoints
  - No automatic multiple-run support

#### Flow control

- Synthesis / implementation Tcl
- Design analysis Tcl and/or GUI

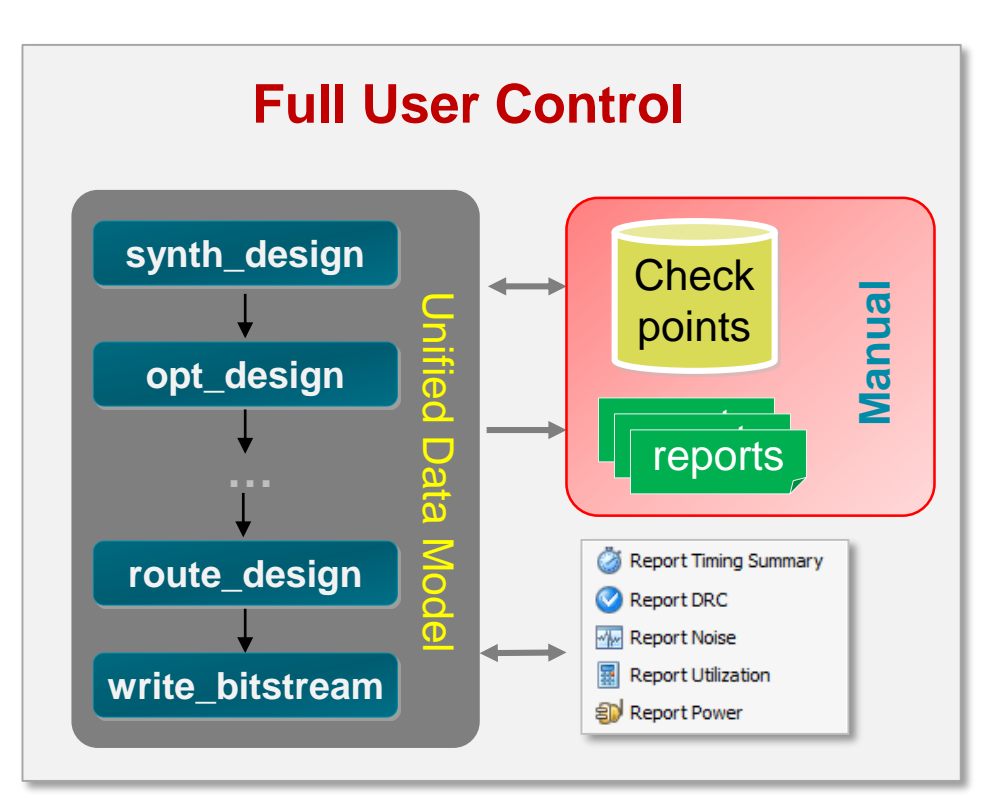

XILINX > ALL PROGRAMMABLE.

# **Preparing Design Files for Vivado Non Project**

#### > Four types of design files

- RTL design files
  - VHDL (.vhd), Verilog (.v), System Verilog (.sv)
- XDC files for design constraints
  - .xdc, support both project and module design constraints
- IP files
  - .xci, IPs have been generated by Vivado Manage IP
  - EDIF or NGC files
- It's better to create different file folder to store the design files accordingly

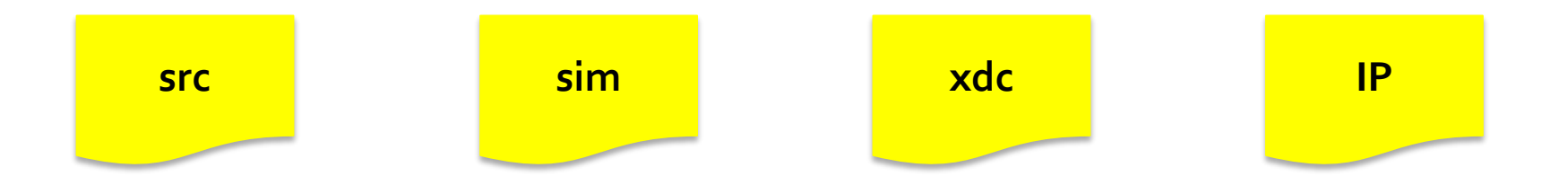

XILINX > ALL PROGRAMMABLE.

# **Read Design Files into the In-memory Design**

- Read VHDL files
  - read\_vhdl
- Read Verilog files
  - read\_verilog
  - For verilog include files

> Read 3<sup>rd</sup> party files (EDIF or NGC)

- read\_edif

synth\_ip

set\_property FILE\_TYPE "Verilog Header" [get\_files include.v]
set\_property IS\_GLOBAL\_INCLUDE true [get\_files include.v]

- > Read design constraints files
  - read\_xdc
- > Read IP files customized by Vivado
  - read\_ip
  - All output products associated with the IP core, including the design checkpoint file (DCP) will be read into the in-memory design

€ XILINX > ALL PROGRAMMABLE.

**Generate\_target** 

# **Scripted Non-Project Flow**

Run Tcl flow commands directly from the Vivado IDE Tcl prompt

Manual results and reports management

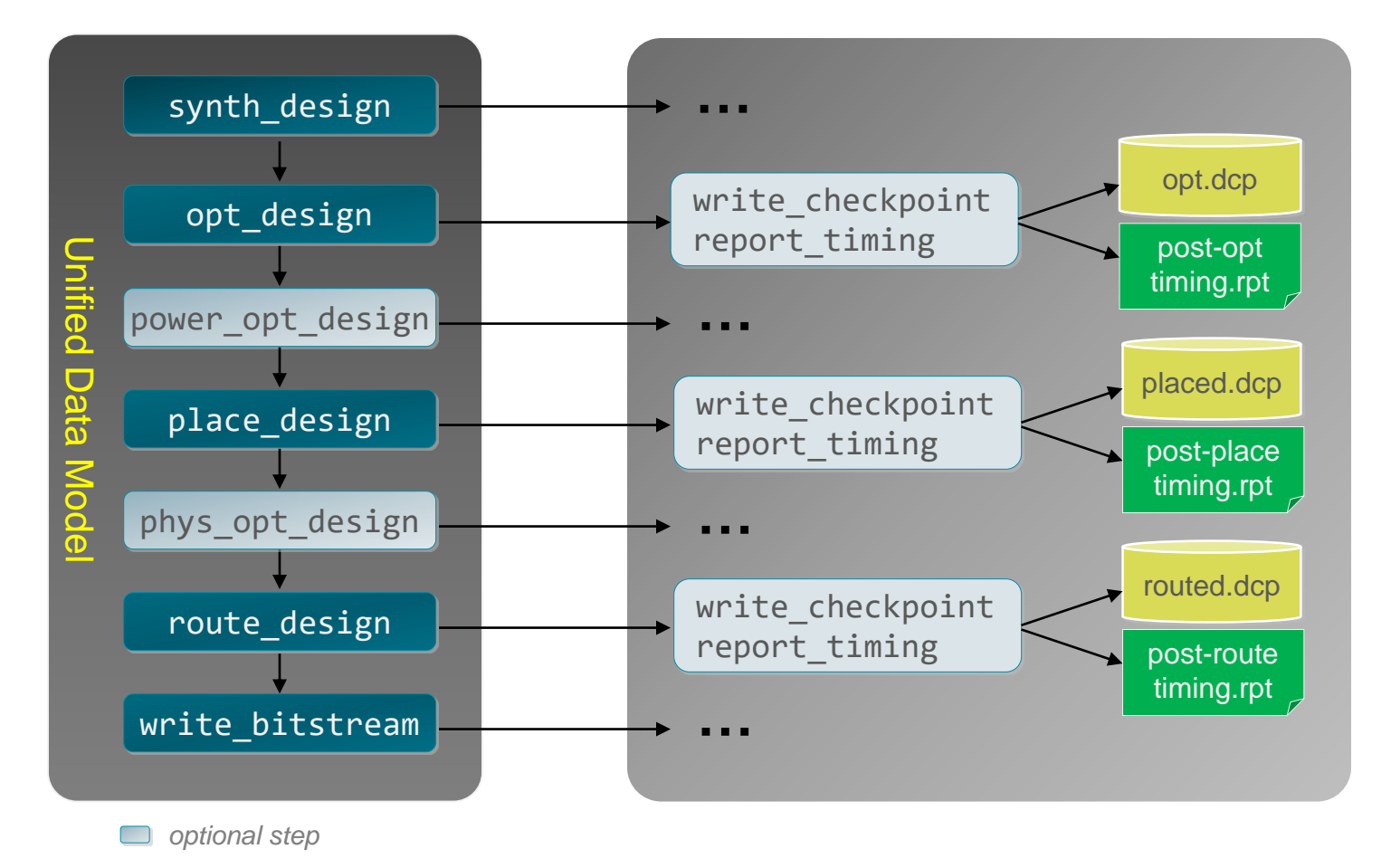

XILINX > ALL PROGRAMMABLE..

## **Scripted Non-Project Flow: Example**

| define variables                                                                | <pre>set_property set_property set synthOptions</pre>                                                                     | part xc7v485tffbg1157-3<br>top<br>{-flatten_hierarchy}                                                                                         |
|---------------------------------------------------------------------------------|----------------------------------------------------------------------------------------------------|----------------------------------------------------------------------------------------------------|
| read sources                                                                    | <pre>read_verilog</pre>                                                                                                   | top.v                                                                                                    |
| synthesis<br>store results                                                      | synth_design<br>write_checkpoint                                                                                          | <pre>\$synthOptions -top \$top -part \$part synth.dcp</pre>                                                                                    |
| optimization<br>placement<br>store results / reporting<br>physical optimization | <pre># Emulate Performan<br/>opt_design<br/>place_design<br/>write_checkpoint<br/>report_timing<br/>phys_opt_design</pre> | <i>ace_Explore Strategy</i><br>-directive Explore<br>-directive Explore<br>placed.dcp<br>-max_paths 100 -file placed.rpt<br>-directive Explore |
| routing<br>store results / reporting                                            | route_design<br>write_checkpoint<br>report_timing                                                                         | -directive Explore<br>routed.dcp<br>-max_paths 100 -file routed.rpt                                                                            |
| bitstream generation                                                            | write_bitstream                                                                                                    | bitstream.bit                                                                                                    |

### Using GUI Design Analysis Features start\_gui / stop\_gui

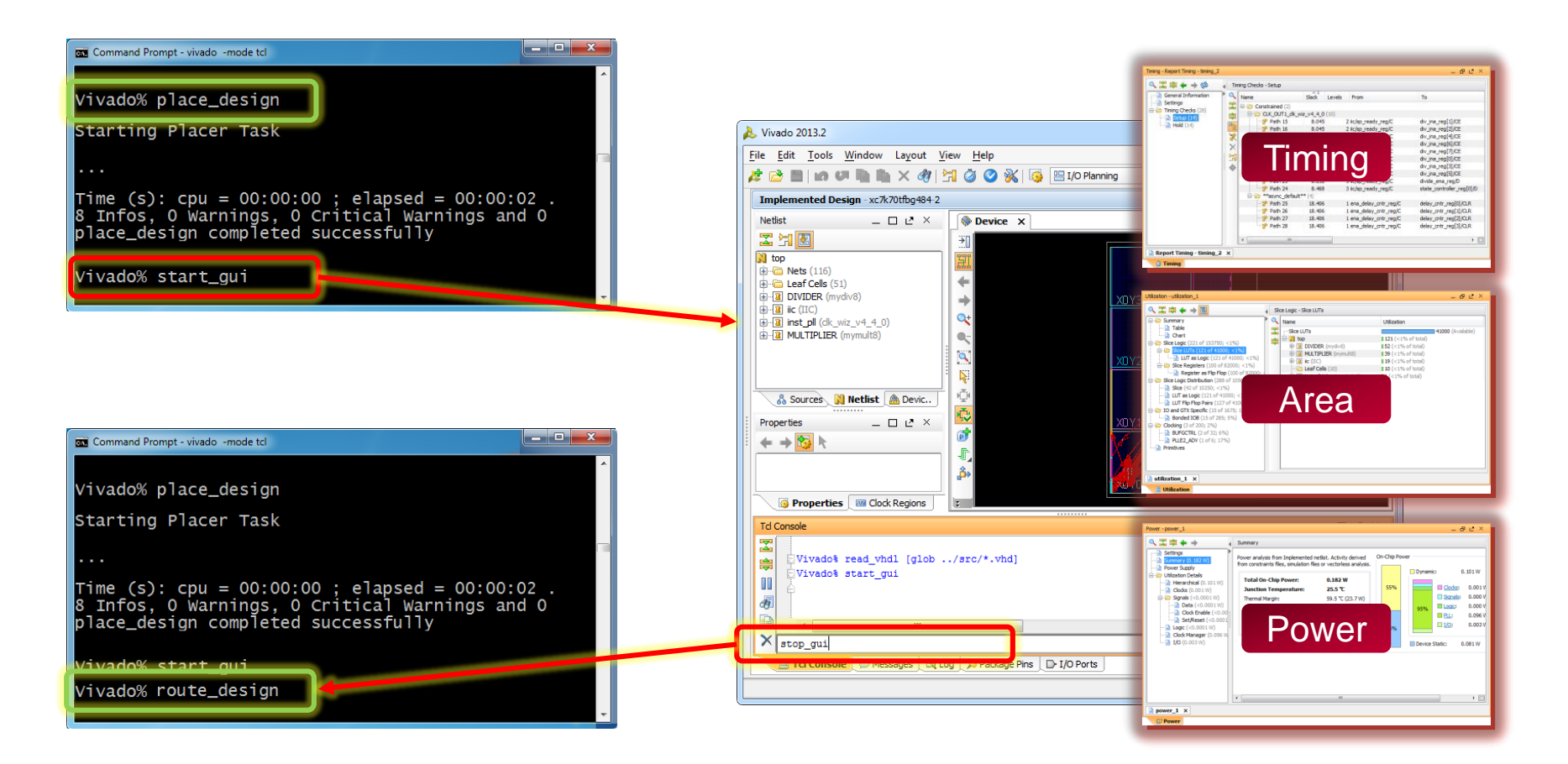

Note: You can continue running route\_design from GUI (Tcl Console)

XILINX > ALL PROGRAMMABLE.

# **Comparing Project and Non-Project Commands Reference Info**

#### > Key flow commands

| Project Tcl Commands                                                                                               | Non-Project Tcl Commands                                                                                                    |
|----------------------------------------------------------------------------------------------------|----------------------------------------------------------------------------------------------------|
| <pre>add_files<br/>launch_runs synth_1<br/>wait_on_run synth_1<br/>launch_runs impl_1<br/>wait_on_run impl_1</pre> | <pre>read_<file type=""> synth_design; write_checkpoint report_utilization opt_design; write_checkpoint power_opt_design; write_checkpoint place_design; write_checkpoint report_utilization phys_opt_design; write_checkpoint route_design; write_checkpoint report_timing_summary report_power; report_drc</file></pre> |
| launch_runs impl_1 –<br>to_step write_bitstream                                                                    | write_bitstream file.bit                                                                                                    |

# Some Issues When Using read\_ip

#### Example 1

WARNING: [IP\_Flow 19-1100] IP 'blk\_mem\_gen\_v7\_3\_0' does not match the current project part 'xc7vx485tffg1157-1'. Cou can continue to use existing outputs but part differences may result in undefined behavior. Please review your project settings if this is unexpected."

An error will result if the IP in use does not support the xc7vx485tffg1157-1 device.

#### Example 2

"Generating IP 'my\_core' ...

Delivering 'Synthesis' files for IP 'My\_core'.

Error: [Xilinx.com:ip:mig\_7series:2.0-0] my\_core Target FPGA device"xc7k325t" provided by the mig project did not match with the selected FPGA device 'xc7vx485t' in the project settings. Please cross check the MIG project loader or review the project settings"

| CRITICAL WARNING: [Designutils 20-1365] Unable to generate target(s) for the following file is lock                                     | ed |
|----------------------------------------------------------------------------------------------------|----|
| or                                                                                                    |    |
| WARNING: [IP_Flow 19-2162] IP '' is locked Locked reason: IP '' is write protected.<br><br>WARNING: [Common 17-259] Unknown Tcl command |    |
| ERROR:sim:709 Unable to migrate project<br><br>ERROR: [IP_Flow 19-98] Generation of the IP CORE failed.                                 |    |

#### XILINX ➤ ALL PROGRAMMABLE..

#### **Solution**

create\_project -in memory
set\_property part <part> [current\_project]
read\_ip <xci file>
set\_property is\_locked false [get\_files <xci file>]
generate\_target synthesis [get\_files <xci file>]
synth\_design -top <top name> -part <part>

#### Demo

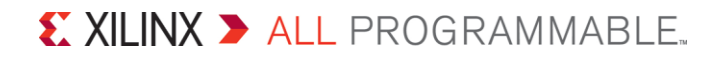